## Manuel opdatering af Java

Gå ind på Google og indtast: java version

Klik på linket:

Klik på knappen Verify Java Version

Hvis boksen, som vist til højre, dukker op, klik da på Run.

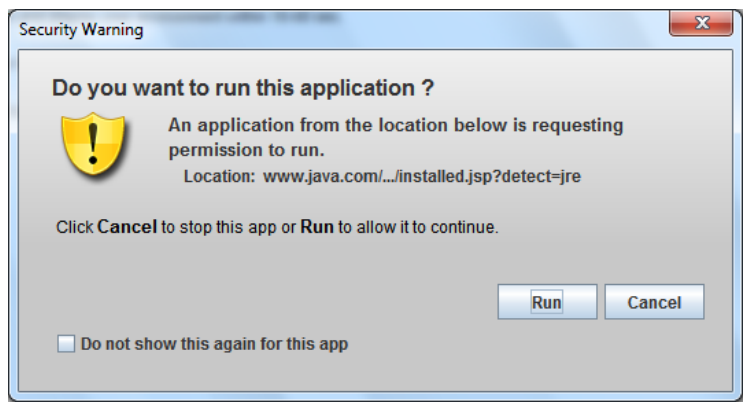

Hvis der står Congratulations! på skærmen, har du den nyeste udgave allerede.

Hvis der findes en ny udgave, klik da på knappen Download Java Now.

Klik på knappen "Agree and Start Free Download".

Klik på Kør i den boks der dukker frem.

Klik på Ja, hvis der bliver spurgt om du vil tillade at programmet foretager ændringer på din computer.

Under Welcome to Java, klik du på knappen Install.

Fjern fluebenet udfor Install the Ask toolbar... og klik på Next.

Vent mens Java bliver installeret.

Når der står "You have successfully installed Java", klikker du på Close.

Computeren genstarter, og når den har gjort det er Java opdateret.